華碩電腦線上報修流程

# 點選下列位址進入線上報修系統

https://as-rma.asus.com/tw

#### 輸入產品序號

服務 商店 首頁 > 技術支援 維修服務 常見問題 影音 資訊 🚯 繁體中文 • 服務需求 請輸入序號後點選"下一步",序號範例請參閱 這裡 為了能夠查詢/確認您的保固期間,資訊填寫頁面會需要請您附上購買憑證照片, 請您留意 M5PFAG00X478219 下一步 **i** → 我同意提供上述資訊給華碩,以符合客戶支援服務的需求,也同意華碩隱私權保護政策。

# 按 "是"

| 您的產品有提供到 | 则府(On Site)維修的服務,請問您是要使用此服務項目嗎? |
|----------|---------------------------------|
| 否        | 是                               |

# 按 "同意並下一步"

| 親愛的用戶:<br>請於工程師上門前先將儲存設備內之資料完成備份,<br>儲存設備內之資料若於送修過程中毀損,資料會遺失無法保留。儲存設備內之資料華碩不負責保留及復原等相關責任。<br>您同意繼續維修嗎? |
|----------------------------------------------------------------------------------------------------|
| 不同意並返回                                                                                                 |

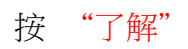

| 親愛的用戶<br>1. 到府服務為整機服務,請確保產品機台完整性 |    |
|----------------------------------|----|
|                                  | 了解 |

### 選故障原因

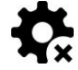

✿ 請選擇問題點,欲新增其他問題請再次依原步驟點選,最多可選擇5項

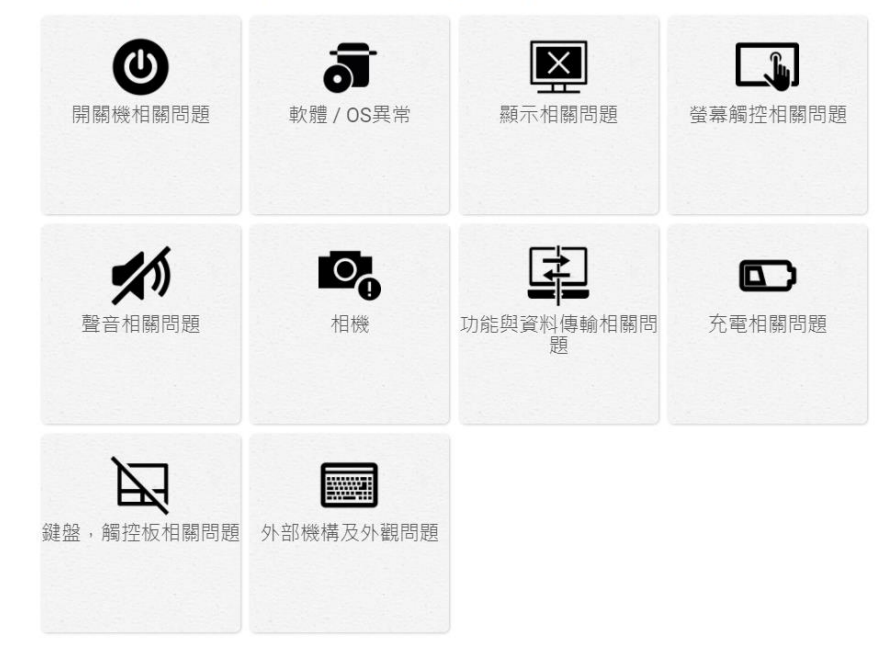

# 可以填寫詳細故障說明

您已選擇幾項報修問題 (1/5):

• 開關機相關問題 >> 過電不開機(風扇有轉或燈有亮) >> 華碩出機軟體 >> 持 續發生(移除)

問題描述

剩餘字元 1400

# 填寫基本資料

|                      | ● 個人 ○ 公司     |   |  |
|----------------------|---------------|---|--|
| 若您選擇 "公司",請提供您的公司聯絡] |               |   |  |
| 公司名稱                 |               |   |  |
| 姓氏                   | 張             |   |  |
| 名字                   | Ξ             |   |  |
| 手機號碼                 | 0932123456    |   |  |
| 市內電話                 | 02-1234567    |   |  |
| 電子郵件信箱               | abc@gmail.com |   |  |
| 縣市                   | 臺北市           | ~ |  |
| 鄉鎮市區                 | 中正區           | ~ |  |
| 完整地址(須含縣市及鄉鎮市區)      | 中山路1號         |   |  |
| 郵遞區號                 | 100           | ~ |  |

# 產品資訊

| 作業系統                                                                                                    | Windows 11                              | ~   |  |  |  |
|----------------------------------------------------------------------------------------------------|-----------------------------------------|-----|--|--|--|
| 購買日期(選填)                                                                                                    | 年 、月 、日 、                               |     |  |  |  |
| 提醒您,若有填寫購買日期,您必須上傳"賺                                                                                                    | 買憑證"才可送出申請                              |     |  |  |  |
| 購買證明(最大1MB,接受格式:.jpg, .jpeg, .png, .gif, .pdf)                                                                           |                                         |     |  |  |  |
| 瀏覽選擇檔案                                                                                                    |                                         |     |  |  |  |
| 您可提供機台的問題照片 (例如:系統錯誤訊息、螢幕異常畫面)                                                                                           |                                         |     |  |  |  |
| 瀏覽                                                                                                    |                                         |     |  |  |  |
| ✓ 您已經詳細閱讀並接受服務約定條款                                                                                                    |                                         |     |  |  |  |
| ✓ 您同意提供以上資訊及機台內的錯誤log紀錄(failure log files)給ASUS作維修服務及分析之<br>用,並同意藝碩隱私權保護政策。若此維修需要付費,您同意提供統一編號資訊(若需要),以<br>讓ASUS開立報價單或收據。 |                                         |     |  |  |  |
| ✓ 我同意在我的瀏覽器內儲存以上資訊,以                                                                                                    | J方便下次報修填寫時使用                            |     |  |  |  |
| 您是否同意ASUS基於保障服務品質,蒐集您<br>務改善?<br>● 同意<br>● 不同意<br>■ 不同意                                                                  | 的連絡電話及Email,於服務完成後聯繫您以過<br>記畢,請檢查資料是否正確 | ≣行服 |  |  |  |
|                                                                                                    | 確認送出申請                                  |     |  |  |  |

系統會先用 Mail 通知,後續會有客服人員打電話聯繫。 如已過保固,可以不用報修,打電話跟昇銳資訊聯絡報修!